# Edit/Change travel - Searoad Ferries

Created by Floik - 30/09/2024

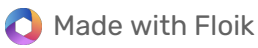

## **Table of contents**

| 1. | Dashboard                                          | 3 |
|----|----------------------------------------------------|---|
| 2. | Open/Close travel details using the Down/Up arrow. | 3 |
| 3. | Click ellipsis next to travel you want to change.  | 4 |
| 4. | Click on Edit                                      | 4 |
| 5. | Click on CHANGE DATE/TIME                          | 5 |
| 6. | Click on new date and/or time                      | 5 |
| 7. | Click on SAVE BOOKING CHANGES                      | 6 |
| 8. | Note new travel details                            | 6 |

#### 1 Dashboard

From your Dashboard, slect the travel you need to change.

|           | Travel                      |        |                        |                 |        |
|-----------|-----------------------------|--------|------------------------|-----------------|--------|
| Reference | Status<br>4479846 / 7250956 | Date   | Product<br>21 Sep 2024 | Party           | TEST P |
|           | 447964077230930             | ACTIVE | 2 i sep 2024           | 10:00am Vehicle | TEST   |

2 Open/Close travel details using the Down/Up arrow.

You can expose more information on the travel by using the arrow.

| Upcoming                                 | g Travel                     |             |                    |                                          |      |
|------------------------------------------|------------------------------|-------------|--------------------|------------------------------------------|------|
| Reference                                | Status                       | Date        | Product            | Party                                    |      |
|                                          | 4479846 / 7250956            | ACTIVE      | 21 Sep 2024 Q<br>1 | ueenscliff to Sorrento<br>0:00am Vehicle | TEST |
| 21 SEP 2024                              |                              |             |                    |                                          |      |
| Adult Vehicle Passenger                  |                              | 1           | \$1                | 9.00                                     |      |
| Vehicle Including Driver<br>5.5m or Less |                              | 1           | \$8                | 3.00                                     |      |
| Te                                       | est Portal                   |             |                    |                                          |      |
| 2                                        | x Promotion - Gold Traveller | Discount x2 | \$                 | 31.55                                    |      |
| R                                        | eceipt - Member Card Transfe | er          | s                  | 70.45                                    |      |

| 3 Click ellipsi              | s next to travel you wan                                        | t to change. |                          |                                                                                                    |  |
|------------------------------|-----------------------------------------------------------------|--------------|--------------------------|----------------------------------------------------------------------------------------------------|--|
| <b>Produc</b><br>21 Sep 2024 | t Party<br>Queenscliff to Sorrento TEST PORT<br>10:00am Vehicle | Qty<br>AL 2  | <b>Amount</b><br>\$70.45 | $\overline{\begin{tabular}{c} \hline \hline \\ \hline \hline \\ \hline \\ \hline \\ \hline \\ \hline \\ \hline \\ \hline \\ \hline $ |  |
| itions   Disclaimer   I      | Members Terms & Conditions                                      |              | TRAVEL ALERTS            |                                                                                                    |  |

4 Click on Edit

| 10:00am Vehicle | 10:00am Vehicle<br>Print Agent Confirmation<br>Print Ticket | 10:00am Vehicle Print Agent Confirmation Print Ticket itions   Disclaimer   Members Terms & Conditions |
|-----------------|-------------------------------------------------------------|----------------------------------------------------------------------------------------------------|
|                 | Print Agent Confirmation<br>Print Ticket                    | Print Agent Confirmation<br>Print Ticket                                                               |

#### 5 Click on CHANGE DATE/TIME

| TRAVEL SEARCH MY PROFILE TOP UP BALANCE                                                | CHANGE PASSWORD SIGN OUT                                                       |  |
|----------------------------------------------------------------------------------------|--------------------------------------------------------------------------------|--|
| o Sorrento 10:00am Vehicle<br>cle Passenger 1 x 5.50m Vehicle Including Driver<br>0:00 | Booking Actions<br>CLANGE DATE/TIME<br>SEND CONFIRMATION EMAIL<br>SHOW TICKETS |  |
| nditions   Disclaimer   Members Terms & Conditions                                     | TRAVEL ALERTS                                                                  |  |

### 6 Click on new date and/or time

| 2                               | Sat 21st Sep | Sun 22nd Sep |
|---------------------------------|--------------|--------------|
| Queenscliff to Sorrento 6:00am  | Available    | Available    |
| Queenscliff to Sorrento 7:00am  | Available    | Available    |
| Queenscliff to Sorrento 8:00am  | Available    | Available    |
| Queenscliff to Sorrento 9:00am  | Availabe     | Available    |
| Queenscliff to Sorrento 10:00am | Available    | Available    |
| Queenscliff to Sorrento 11:00am | Available    | Available    |
| Queenscliff to Sorrento 12:00pm | Available    | Available    |
| Queenscliff to Sorrento 1:00pm  | Available    | Available    |

#### 7 Click on SAVE BOOKING CHANGES

| Booking Ref:<br>Product:<br>Fares:<br>change to:<br>Date:<br>change to:<br>Status:<br>Names:<br>Total Paid:<br>This booking needs to be saved or un | #7250956<br>Queenscliff to Sorrento 10:00am Vehicle<br>1 x Adult Vehicle Passenger 1 x 5.50m Vehicle Including Driver<br>5.5m or Less<br>Queenscliff to Sorrento 9:00am Vehicle<br>21 Sep 2024 10:00<br>21 Sep 2024 09:00<br>Confirmed<br>Test Portal<br>\$70.45 | SE |
|----------------------------------------------------------------------------------------------------|----------------------------------------------------------------------------------------------------|----|
| Copyright © 2024 Searoad Ferries   Priva                                                                                                    | acy   Terms & Conditions   Disclaimer   Members Terms & Conditions                                                                                                    |    |

8 Note new travel details

Your Dashboard will be updated with new travel details.

| Boo                                                    | oking Portal                                                                                                    |
|--------------------------------------------------------|----------------------------------------------------------------------------------------------------|
| Party Reference 447                                    | PURCHASE FERRY TICKET TRAVEL SEARCH MY PROFILE TOP UP BALA<br>9846                                                                                                    |
| Booking Ref:<br>Product:<br>Fares:<br>Date:<br>Status: | #7250956<br><b>Queenscliff to Sorrento 9:00am Vehicle</b><br>1 x Adult Vehicle Passenger 1 x 5.50m Vehicle Including Driver<br>5.5m or Less<br>21 Sep 2024 09:00<br>Confirmed |